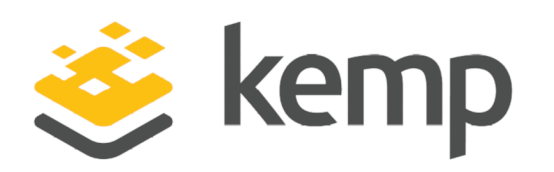

## NTLM

## Feature Description

UPDATED: 19 March 2021

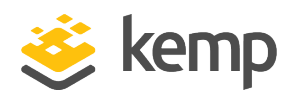

#### **Copyright Notices**

Copyright © 2002-2021 Kemp Technologies, Inc. All rights reserved. Kemp Technologies and the Kemp Technologies logo are registered trademarks of Kemp Technologies, Inc.

Kemp Technologies, Inc. reserves all ownership rights for the LoadMaster and Kemp 360 product line including software and documentation.

Used, under license, U.S. Patent Nos. 6,473,802, 6,374,300, 8,392,563, 8,103,770, 7,831,712, 7,606,912, 7,346,695, 7,287,084 and 6,970,933

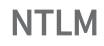

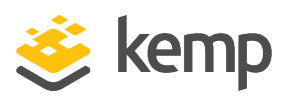

## **Table of Contents**

| 1 Introduction                                       | 4   |
|------------------------------------------------------|-----|
| 1.1 Document Purpose                                 | . 6 |
| 1.2 Intended Audience                                | . 6 |
| 1.3 Related Firmware Version                         | . 6 |
| 2 Configure NTLM Authentication                      | . 7 |
| 2.1 Configure Internet Options on the Client Machine | . 7 |
| 2.2 Configure the LoadMaster                         | .11 |
| 2.2.1 Enable NTLM Proxy Mode                         | 13  |
| 2.2.2 Configure the Server Side SSO Domain           | .13 |
| 2.2.3 Configure the Client Side SSO Domain           | .15 |
| 2.2.4 Configure the Virtual Service                  | 15  |
| 2.3 Configure Firefox to Allow NTLM (if needed)      | 17  |
| 2.4 Troubleshooting                                  | .18 |
| References                                           | .19 |
| Last Updated Date                                    | .20 |

NTLM 1 Introduction

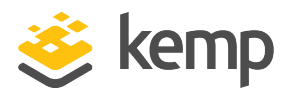

## 1 Introduction

NT LAN Manager (NTLM) is a Windows Challenge/Response authentication protocol that is often used on networks that include systems running the Windows operating system and Active Directory.

Kerberos authentication adds greater security than NTLM systems on a network and provides Windows-based systems with an integrated single sign-on (SSO) mechanism. While Kerberos is often the preferred authentication method, certain client/server scenarios may require NTLM, such as when a firewall is preventing access to Kerberos services.

NTLM credentials are based on data obtained during the interactive logon process and consist of a domain name, a user name. NTLM uses an encrypted challenge/response mechanism to authenticate a user without sending the user's password over the wire. Instead, the system requesting authentication must perform a calculation that proves it has access to the secured NTLM credentials. This process consist of three messages being exchanged, commonly referred to as Type 1 (negotiation), Type 2 (challenge) and Type 3 (authentication).

NTLM

1 Introduction

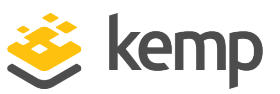

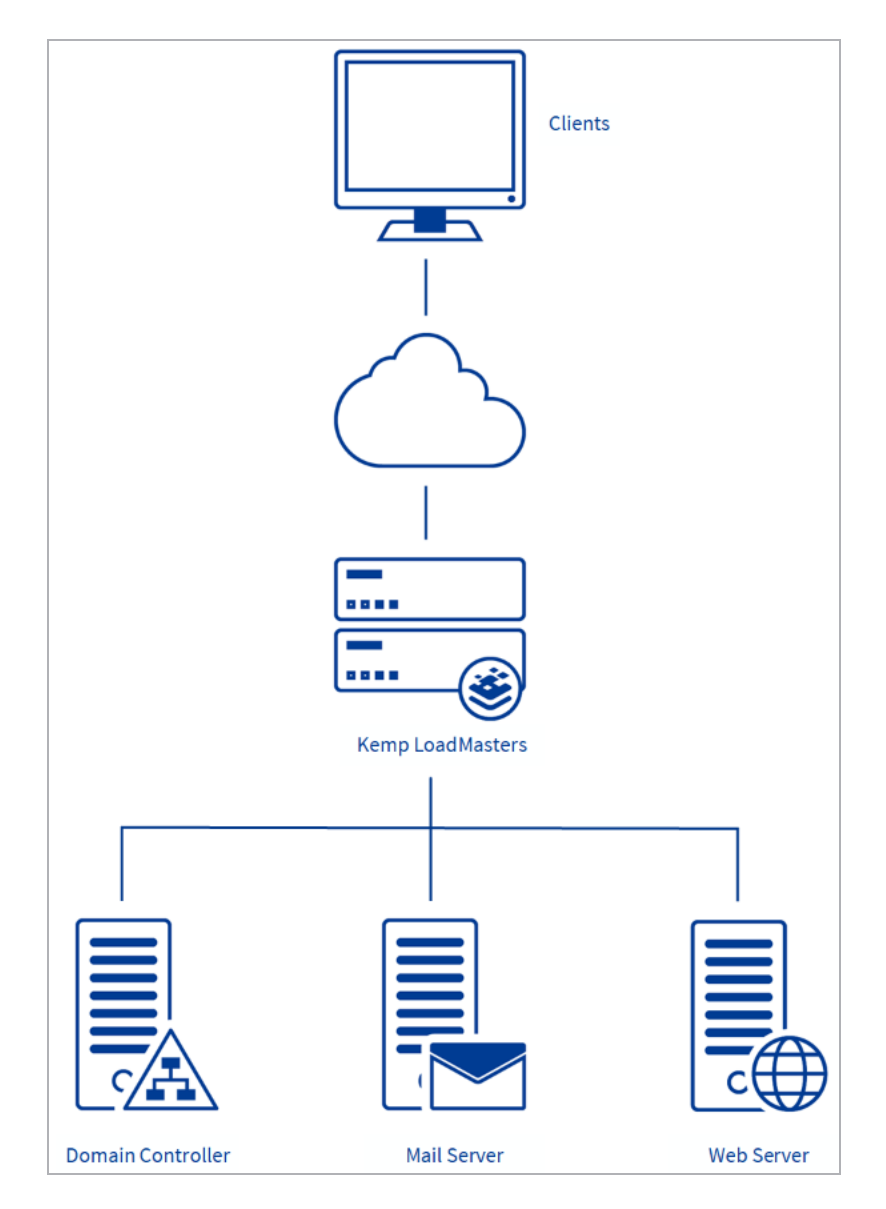

Interactive NTLM authentication over a network typically involves two systems: a client system, where the user is requesting authentication, and a domain controller, where information related to the user's password is kept. Non-interactive authentication, which may be required to permit an already logged-on user to access a resource such as a server application, typically involves three systems: a client, a server (typically an Exchange server) and a domain controller that does the authentication on behalf of the server.

The Edge Security Pack (ESP) on the Kemp LoadMaster supports multiple authentication methods including NTLM. This enables users to seamlessly authenticate to ESP-protected virtual services and be securely proxied to backend applications such as Microsoft Exchange and SharePoint.

kemp.ax

5

NTLM 1 Introduction

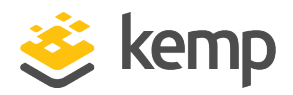

## 1.1 Document Purpose

The purpose of this document is to provide step-by-step instructions on how to configure the LoadMaster to use NTLM authentication.

## 1.2 Intended Audience

This document is intended to be used by customers who are interested in finding out how to configure the LoadMaster to use NTLM authentication and who already have some understanding of the NTLM protocol.

### 1.3 Related Firmware Version

Published with LMOS version 7.2.48.4 LTS. This document has not required substantial changes since 7.2.48.4 LTS. However, the content is in sync with the latest LoadMaster LTS firmware.

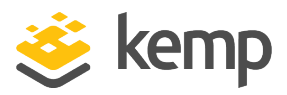

A number of steps are required in order to set up and configure NTLM authentication with Kemp LoadMaster and ESP. Refer to the sections below for step-by-step instructions.

NTLM authentication on the LoadMaster does not work with some Windows 10 security software, such as Credential Guard, which are designed not to support NTLM. As stated in the Credentials Guard documentation: "When you enable Windows Defender Credential Guard, you can no longer use NTLM classic authentication for Single Sign-On."

### 2.1 Configure Internet Options on the Client Machine

The security site address needs to be added to the local intranet zone on the client machine. To do this, follow the steps below:

1. Click Start and select Control Panel.

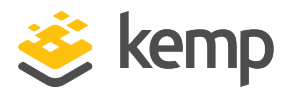

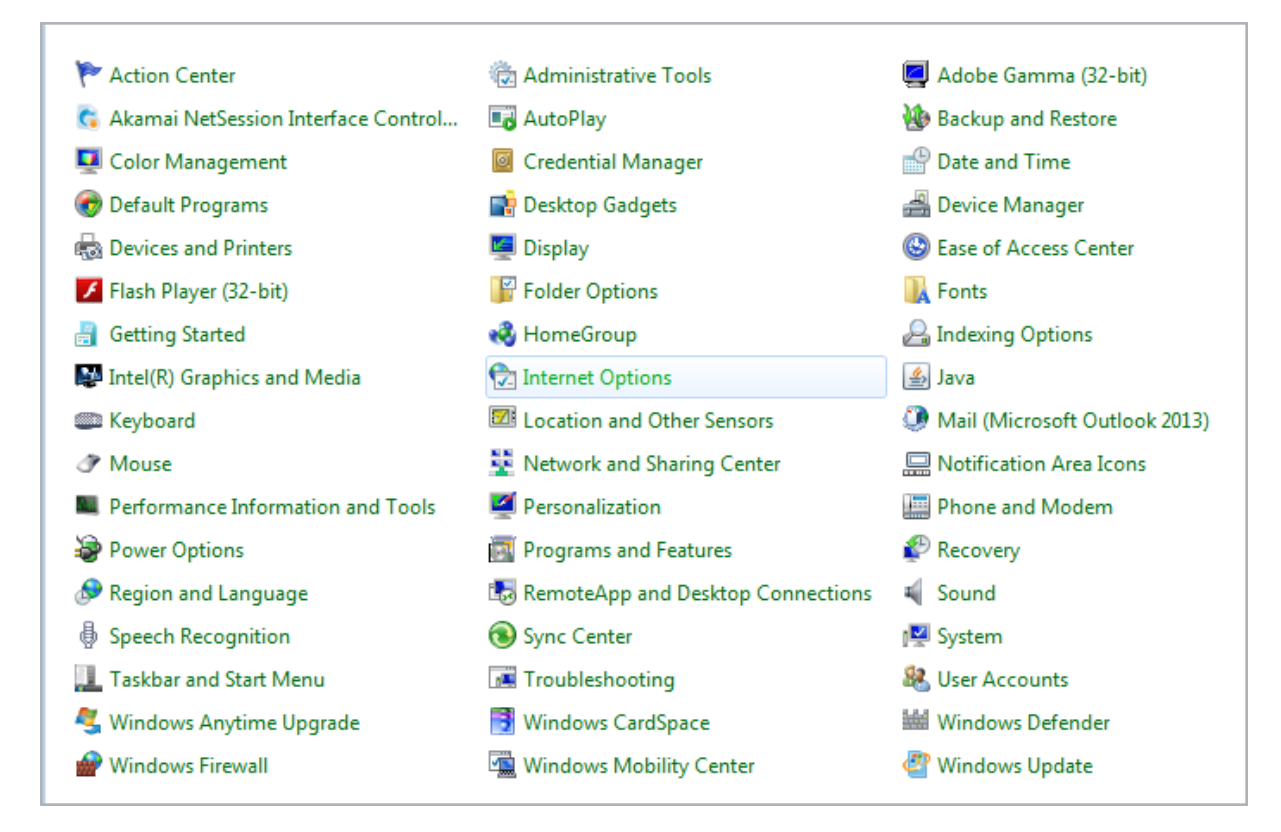

2. Click Internet Options.

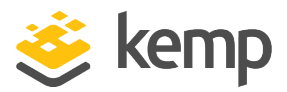

| 1 Internet Properties                                                                                                    |  |  |  |
|----------------------------------------------------------------------------------------------------|--|--|--|
| General Security Privacy Content Connections Programs Advanced                                                                                                    |  |  |  |
|                                                                                                    |  |  |  |
| Select a zone to view or change security settings.                                                                                                    |  |  |  |
| 🔮 💁 🗸 🚫                                                                                                    |  |  |  |
| Internet Local intranet Trusted sites Restricted sites                                                                                                    |  |  |  |
| Local intranet                                                                                                    |  |  |  |
| This zone is for all websites that are found on your intranet.                                                                                                    |  |  |  |
| Security level for this zone                                                                                                    |  |  |  |
| Allowed levels for this zone: All                                                                                                    |  |  |  |
| Medium-low     Appropriate for websites on your local network     (intranet)     Most content will be run without prompting you     Unsigned ActiveX controls will not be downloaded     Same as Medium level without prompts |  |  |  |
| Enable Protected Mode (requires restarting Internet Explorer)                                                                                                    |  |  |  |
| Custom level Default level                                                                                                    |  |  |  |
| Reset all zones to default level                                                                                                    |  |  |  |
|                                                                                                    |  |  |  |
| OK Cancel Apply                                                                                                    |  |  |  |

- 3. Select the **Security** tab.
- 4. Click Local intranet.
- 5. Click Sites.

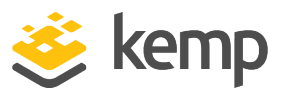

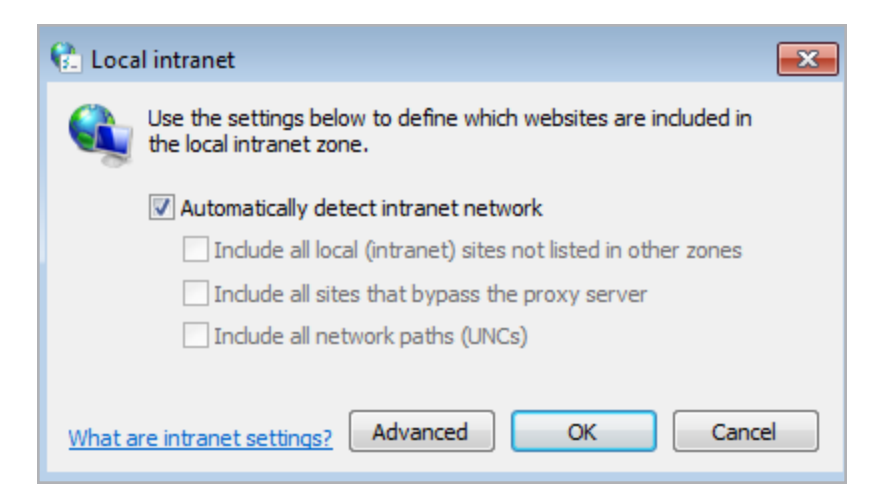

6. Click Advanced.

| 😢 Local intranet                                                                                                 | ×      |  |  |
|----------------------------------------------------------------------------------------------------|--------|--|--|
| You can add and remove websites from this zone. All websites in this zone will use the zone's security settings. |        |  |  |
| Add this website to the zone:                                                                                    |        |  |  |
|                                                                                                    | Add    |  |  |
| Websites:                                                                                                    |        |  |  |
| https://www.example.com                                                                                          | Remove |  |  |
|                                                                                                    |        |  |  |
|                                                                                                    |        |  |  |
| Require server verification (https:) for all sites in this zone                                                  |        |  |  |
|                                                                                                    | Close  |  |  |

- 7. Enter the address of the security site and click Add.
- 8. Click Close.
- 9. Click **OK**.
- 10. Click **OK** again.

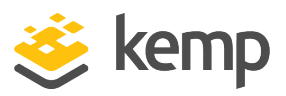

### 2.2 Configure the LoadMaster

In LoadMaster firmware version 7.2.48.4 Long Term Support (LTS) and 7.2.53, a new **NTLM Proxy Mode** option was added to the LoadMaster. When upgrading from an older version of LoadMaster firmware to one of these versions (or above) the **NTLM Proxy Mode** option is not enabled by default. As a result, you must manually enable **NTLM Proxy Mode** after upgrading.

For all new deployments of LoadMasters after 7.2.48.4 LTS or 7.2.53 and above, **NTLM Proxy Mode** is enabled by default.

**NTLM Proxy Mode** increases the security of Client Authentication by proxying NTLM Authentication with the Real Server. Authentication is verified by validating that a successful NTLM handshake has taken place with the Real Server before performing the proceeding steps (such as performing the required Server Side Kerberos Authentication where the Server Side configuration is set to KCD). This requires that the Real Server support NTLM Authentication. The legacy "NTLM" user authentication mode verified user credentials through a configured LDAP endpoint. With **NTLM Proxy Mode**, the Client Side SSO configuration only requires an LDAP endpoint in the case where Permitted Groups or Steering Groups are in use.

For example, below is a diagram of a typical flow using NTLM Proxy Mode with Server Side Authentication of KCD.

NTLM

2 Configure NTLM Authentication

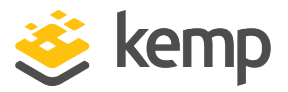

| ( |                |                                            | ●<br>●                       |
|---|----------------|--------------------------------------------|------------------------------|
| ( | Client Request |                                            | NTLM Proxy<br>Authentication |
|   | NTLM MSG1      | NTLM MSG1                                  | →                            |
|   | NTLM MSG3      | NTLM MSG3                                  | *                            |
|   | ОК             | ок<br>• ОК                                 | -                            |
|   |                | Kerberos Ticket<br>Acquired for<br>Session | →                            |
|   |                |                                            | <b>→</b>                     |
|   | NTLM           | Kerberos                                   |                              |
|   |                | •                                          |                              |

Kemp highly recommends ensuring that **NTLM Proxy Mode** is enabled.

If you want to configure the following ESP fields, you must ensure **KCD** is set as the **Server Authentication Mode** and an LDAP End point is configured in the Client SSO configuration.:

- Pre-Authorization Excluded Directories
- Permitted Groups

kemp.ax

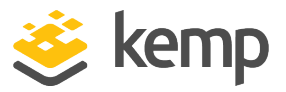

- Permitted Group SID(s)
- Include Nested Groups
- Steering Groups

For instructions on how to add these SSO domains on the LoadMaster, refer to the sections below.

#### 2.2.1 Enable NTLM Proxy Mode

To ensure **NTLM Proxy Mode** is enabled, follow these steps in the LoadMaster Web User Interface (WUI):

1. In the main menu, go to System Configuration > Miscellaneous Options > L7 Configuration.

2. Ensure NTLM Proxy Mode is enabled.

When **NTLM Proxy Mode** is enabled globally, the **Client Authentication Mode** in Virtual Services is called **NTLM-Proxy**. If **NTLM Proxy Mode** is disabled globally, the **Client Authentication Mode** in Virtual Services is called **NTLM**.

#### 2.2.2 Configure the Server Side SSO Domain

To configure the server side SSO domain, follow the steps below in the LoadMaster WUI:

1. In the main menu, select Virtual Services > Manage SSO.

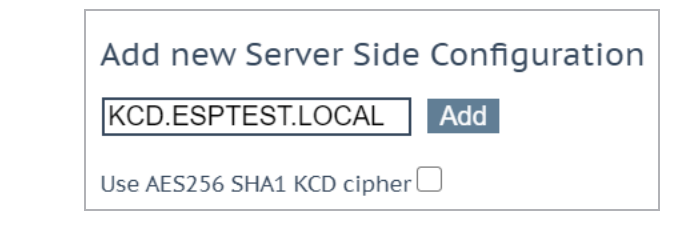

2. In the **Server Side Single Sign On Configurations** section, enter the name of the Single Sign On (SSO) domain in the **Name** text box and click **Add**.

| Domain KCD.ESPTEST.LOCAL         |                                   |                               |
|----------------------------------|-----------------------------------|-------------------------------|
| Authentication Protocol          | Kerberos Constrained Delegation V |                               |
| Kerberos Realm                   | ESPTEST.LOCAL                     | Set Kerberos realm            |
| Kerberos Key Distribution Center | 10.154.30.81                      | Set Kerberos KDC              |
| Kerberos Trusted User Name       | Im60.esptest.local                | Set KCD trusted user name     |
| Kerberos Trusted User Password   | •••••                             | Set KCD trusted user password |

- 3. Select Kerberos Constrained Delegation as the Authentication Protocol.
- 4. Enter the Kerberos Realm address and click Set Kerberos realm. Click OK.

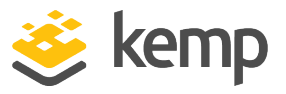

The Kerberos realm is usually the domain. The Kerberos realm should be a name (not an IP address), such as **kemptech.local**. If an IP address is specified, authentication will not work. This field only accepts one name.

Double quotes are not allowed in this field.

5. Enter the Kerberos Key Distribution Center name and click Set Kerberos KDC. Click OK.

This field only accepts one Key Distribution Center. The Key Distribution Center address is usually the IP address of the Active Directory instance.

Double quotes are not allowed in this field.

6. Enter the Kerberos Trusted User Name and click Set KCD trusted user name. Click OK.

The **Kerberos Trusted User Name** needs to be the same as the LoadMaster host name. The trusted user represents the LoadMaster. Refer to the **Kerberos Constrained Delegation**, **Feature Description** document for some further key requirements relating to the trusted user account.

Double and single quotes are not allowed in the **Kerberos Trusted User Name** field.

7. Enter the **Kerberos Trusted User Password** and click **Set KCD** trusted user password. Click **OK**.

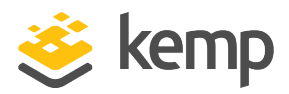

#### 2.2.3 Configure the Client Side SSO Domain

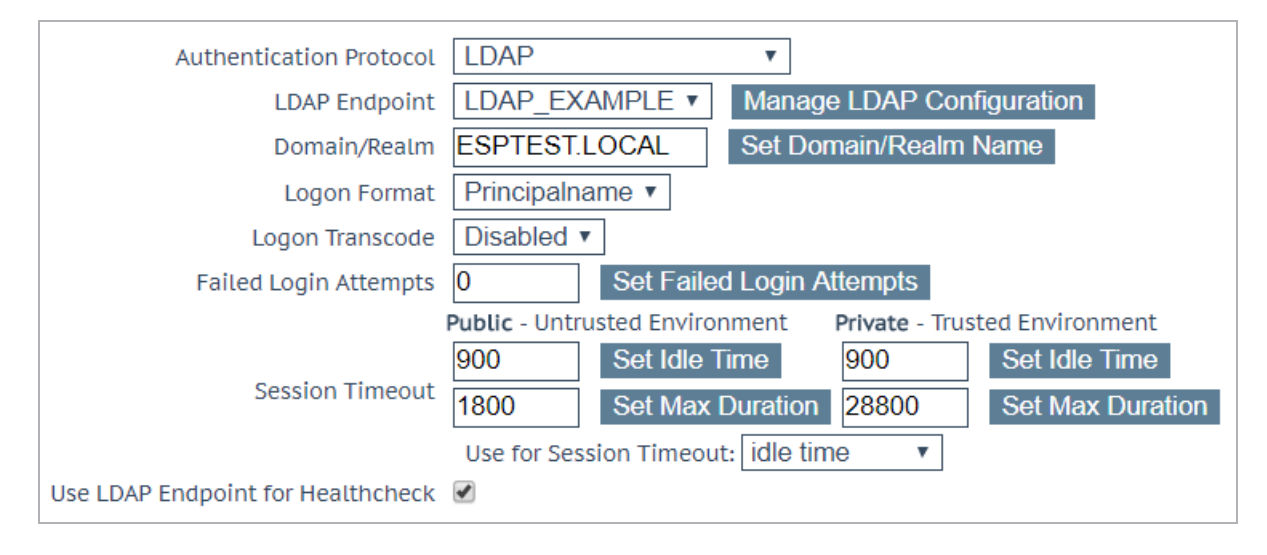

The client side SSO domain can be created by going to Virtual Services > Manage SSO > Add (in the Client Side Single Sign On Configurations section) and filling out the details as needed. The Authentication Protocol must be set to LDAP for NTLM authentication to work. An LDAP endpoint is required if Permitted Groups or Steering Groups are in use.

For information on configuring an LDAP endpoint, refer to the following knowledge base article: How to Configure an LDAP Endpoint.

#### 2.2.4 Configure the Virtual Service

To configure a Virtual Service to use NTLM authentication, follow the steps below.

These steps assume that the Virtual Service has already been set up and configured as needed (apart from the ESP settings). For further information on Virtual Services in general, refer to the **Virtual Services and Templates, Feature Description**. For further information on the different fields in the LoadMaster WUI, please refer to the **Web User Interface (WUI), Configuration Guide**.

- 1. In the main menu of the LoadMaster WUI, go to Virtual Services > View/Modify Services.
- 2. Click Modify on the relevant Virtual Service.
- 3. Expand the **ESP Options** section.

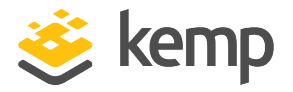

| <ul> <li>ESP Options</li> </ul>        |                                          |
|----------------------------------------|------------------------------------------|
| Enable ESP                             |                                          |
| ESP Logging                            | User Access: 🗹 Security: 🗹 Connection: 🗹 |
| Client Authentication Mode             | NTLM-Proxy ~                             |
| SSO Domain                             | [No Domain Set] ✓                        |
| Allowed Virtual Hosts                  | Set Allowed Virtual Hosts                |
| Allowed Virtual Directories            | Set Allowed Directories                  |
| Pre-Authorization Excluded Directories | Set Excluded Directories                 |
| Permitted Groups                       | Set Permitted Groups                     |
| Permitted Group SID(s)                 | Set Permitted Group SIDs                 |
| Include Nested Groups                  |                                          |
| Multi Domain Permitted Groups          |                                          |
| Steering Groups                        | Set Steering Groups                      |
| Server Authentication Mode             | KCD ~                                    |
| Server Side configuration              | [No Domain Set] >                        |

4. Select the Enable ESP check box to turn ESP on.

5. Select NTLM or NTLM Proxy as the Client Authentication Mode.

6. Select the client-side SSO domain that was created in the **Configure the Client Side SSO Domain** section in the **SSO Domain** drop-down list.

- 7. You can optionally assign Alternative SSO Domains if needed.
- 8. Set any Allowed Virtual Hosts and Allowed Virtual Directories, as needed.
- 9. Select the Server Authentication Mode.

You must ensure that NTLM is available as part of Integrated Windows Authentication (IWA) and that this is enabled on the Real Server for server-side authentication to work in both KCD and NTLM-Proxy Server Side authentication modes.

You must set the **Server Authentication Mode** to **KCD** and ensure there is an Server Side **SSO Domain** selected to use the following fields:

- Pre-Authorization Excluded Directories
- Permitted Groups
- Permitted Group SID(s)
- Include Nested Groups
- Steering Groups

kemp.ax

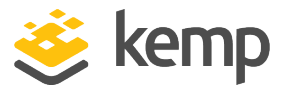

10. Select the server-side SSO domain that was created in the **Configure the Server Side SSO Domain** section in the **Server Side configuration** drop-down list.

11. Configure any of the other ESP settings as needed.

For further information on the ESP WUI options and ESP in general, please refer to the **Edge Security Pack (ESP), Feature Description**.

### 2.3 Configure Firefox to Allow NTLM (if needed)

In many organizations, Internet Explorer is configured to allow NTLM on internal sites, but Firefox is not. To configure Firefox to allow certain sites, follow the steps below:

- 1. Open Firefox.
- 2. In the address bar, type **about:config**.
- 3. A warning may appear, click the button to continue.

| Sea <u>r</u> ch:                           | network.automatic                |         |         |       |
|--------------------------------------------|----------------------------------|---------|---------|-------|
| Preferen                                   | ce Name                          | Status  | Туре    | Value |
| network.automatic-ntlm-auth.allow-non-fqdn |                                  | default | boolean | false |
| network.automatic-ntlm-auth.allow-proxies  |                                  | default | boolean | true  |
| network.                                   | automatic-ntlm-auth.trusted-uris | default | string  |       |

- 4. In the Search text box, enter network.automatic.
- 5. Double-click the network.automatic-ntlm-auth.trusted-uris entry.
- 6. Enter the relevant site address(s).

Multiple sites can be added by separating them with a comma.

7. Click **OK**.

Firefox may need to be restarted for the changes to take effect.

In some environments, the following three parameters might need to be updated:

- network.automatic-ntlm-auth.trusted-uris
- network.negotiate-auth.delegation-uris
- network.negotiate-auth.trusted-uris

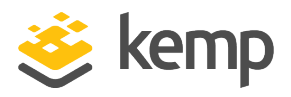

Also, the **signon.autologin.proxy** may need to be changed to **true** (double-click the parameter to change the value).

## 2.4 Troubleshooting

When troubleshooting problems with NTLM authentication in the LoadMaster, it can be useful to look at the ESP logs.

| <ul> <li>ESP Options</li> </ul>        |                                          |
|----------------------------------------|------------------------------------------|
| Enable ESP                             |                                          |
| ESP Logging                            | User Access: 🗹 Security: 🗹 Connection: 🗹 |
| Client Authentication Mode             | NTLM-Proxy ~                             |
| SSO Domain                             | [No Domain Set] >                        |
| Allowed Virtual Hosts                  | Set Allowed Virtual Hosts                |
| Allowed Virtual Directories            | Set Allowed Directories                  |
| Pre-Authorization Excluded Directories | Set Excluded Directories                 |
| Permitted Groups                       | Set Permitted Groups                     |
| Permitted Group SID(s)                 | Set Permitted Group SIDs                 |
| Include Nested Groups                  |                                          |
| Multi Domain Permitted Groups          |                                          |
| Steering Groups                        | Set Steering Groups                      |
| Server Authentication Mode             | KCD ~                                    |
| Server Side configuration              | [No Domain Set] ✓                        |

Various levels of ESP logs can be enabled per-Virtual Service by enabling the check boxes in the **ESP Logging** section.

| File                | Action | Selection |
|---------------------|--------|-----------|
| ESP Connection Log  | View   | •         |
| ESP Security Log    | View   | •         |
| ESP User Log        | View   | •         |
| WAF Audit Logs      | View   | •         |
| SSOMGR Audit Logs   | View   | •         |
|                     |        |           |
| Clear Extended Logs | Clear  | •         |
| Save Extended Logs  | Save   | •         |

These logs can then be viewed by going to **System Configuration > Logging Options > Extended Log Files.** For further information on the ESP logging, refer to the **Edge Security Pack (ESP), Feature Description**.

kemp.ax

NTLM References

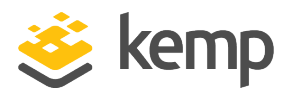

# References

Unless otherwise specified, the following documents can be found at <a href="http://kemptechnologies.com/documentation">http://kemptechnologies.com/documentation</a>.

Edge Security Pack (ESP), Feature Description Web User Interface (WUI), Configuration Guide Virtual Services and Templates, Feature Description Kerberos Constrained Delegation, Feature Description

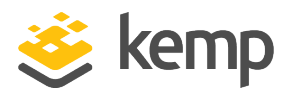

# Last Updated Date

This document was last updated on 19 March 2021.

kemp.ax